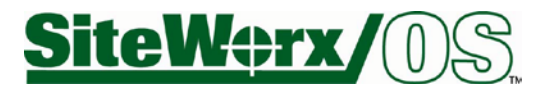

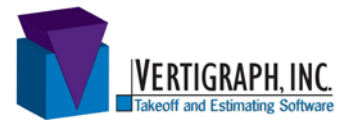

## Introduction of SiteWorx/OS for electronic plans

SiteWorx/OS enables you to calculate cut and fill volumes for site excavation from a variety of file formats such as DWG, DXF, PDF, TIFF and many others. No paper plans or digitizer tablets are required. Information is digitized directly from the file on-screen using the computer's mouse.

## Install SiteWorx Software

- To download SiteWorx, go to <u>http://www.vertigraph.com</u>, select **Products** and then **SiteWorx/OS**. Click on the Download Evaluation command located in the top left corner of the page.
- Fill in the requested information. Scroll down and click the **Submit** button at the bottom of the page.
- After clicking on the word Evaluation (to the right of SiteWorx/OS) click the save option to download. Do not run the installation from the web page. It is recommended that the SiteWorxOS\_Setup.exe file is saved to your desktop for easy retrieval.
- After downloading, go your desktop and locate the **SiteWorx\_Setup.exe** file; double click on the file to run the typical installation. Take all the installation defaults.

## Introduction to SiteWorx/OS

To ensure that a prompt appears whenever an update is sent to install, go to the Options menu and select the Automatic Update command.

Before starting any project, become familiar with SiteWorx/OS by using this tutorial with the included TIF files.

Several practice files are installed with SiteWorx/OS. These files are located at C:\Documents and Settings\All

Users\Documents\Vertigraph\SiteWorxOS\Drawing Files. This tutorial will walk through the takeoff of the TIF files whereby the existing site is found on the **Top** of **Curb Existing.tif** file and the proposed elevations are found on the **Top of Curb Proposed.tif** file.